# Como habilitar o processo de validação de estoque bloqueado no Pedido de Venda

## Produto: Pedido de Venda

#### Importante

Ao habilitar este processo além da visualização do estoque bloqueado na listagem de produtos, caso a quantidade bloqueada atenda a quantidade informada pelo usuário e não exista estoque disponível o item é inserido ao pedido de venda.

#### 1.0 - Parametrização

1.1 - Acesse o **Portal Administrativo** e clique na aba **Parâmetros dos Sistema**, no campo **Pesquisar Parâmetro** coloque o nome do parâmetro e o pesquise.

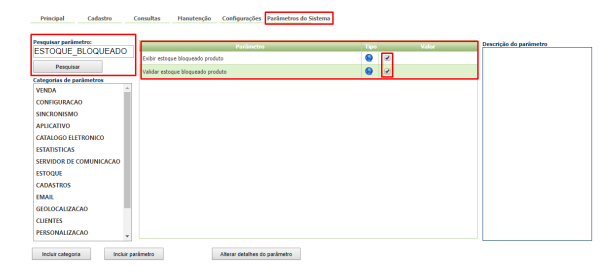

1.2 - Os parâmetros devem ser configurados da seguinte forma:

- Quando o parâmetro EXIBIR\_ESTOQUE\_BLOQUEADO está habilitado, será exibido o estoque bloqueado na listagem do produto e na tela de negociação do produto;
- Quando o parâmetro EXIBIR\_ESTOQUE\_BLOQUEADO está desabilitado não será exibido o
  estoque bloqueado na listagem do produto e na tela de negociação do produto;
- VALIDAR\_ESTOQUE\_BLOQUEADO- Ao inserir o item o sistema irá validar se tem estoque disponível, se não tiver irá validar se possui estoque bloqueado e deixará inserir o item se estiver marcado como Sim.

#### Observação:

Para que o RCA comece a validar a parametrização, deve ser feito a sincronização.

Se tiver dúvida de como cadastrar os parâmetros, consulte o passo a passo Como criar parâmetro pela Área Administrativa.

#### 2.0 - Configuração no aplicativo do Pedido de Vendas Android

Para finalizar este processo precisamos fazer um último ajuste, alterar o filtro "Produto com estoque" na aba tabela , para validar o parâmetro VALIDAR\_ESTOQUE\_BLOQUEADO.

2.1 - Ao iniciar um pedido, clique na aba Tabela, no menu superior direito , em seguida clique na opção Editar Filtros e Legendas;

### Artigos Relacionados

- Como habilitar e configurar o pré pedido no maxPedido?
- Como habilitar / desabilitar a cerca eletrônica no maxPromotor?
- O que fazer para habilitar ou desabilitar no portal Administrado o Histórico de Pedido?
- Como habilitar tela de apuração de meta de positivação de clientes?
- Como habilitar a exibição do CNPJ/CPF na tela de listagem de clientes no Pedido de Venda android?

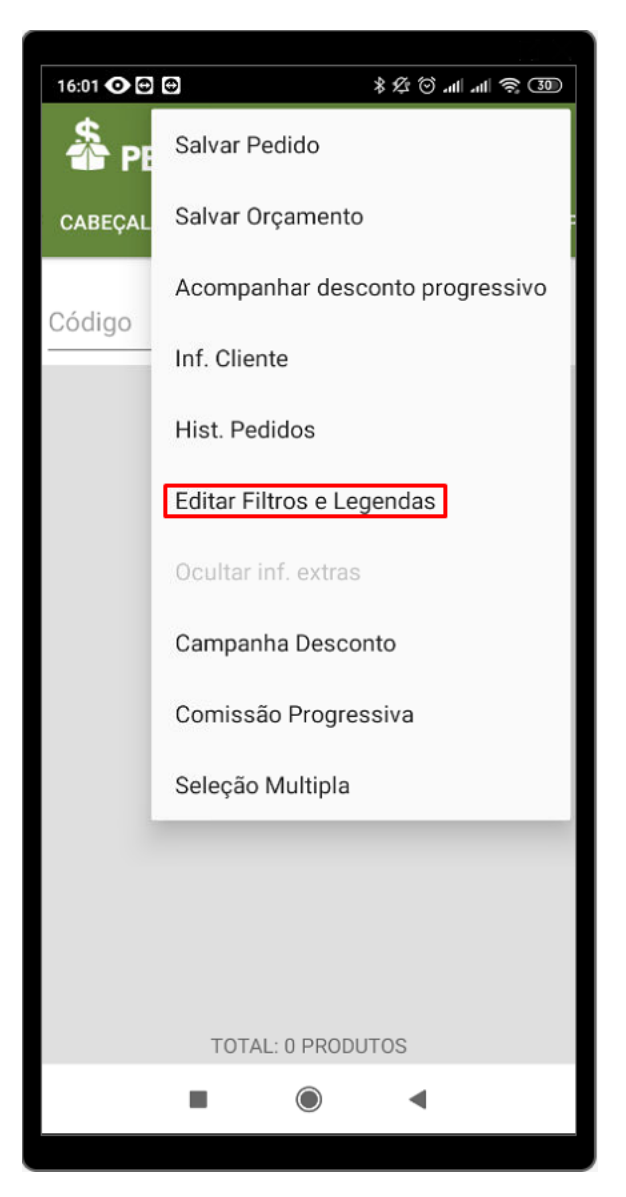

2.2 - Na tela de filtros e legendas, quando habilitar a opção 'Produto com Estoque' o parâmetro VALIDAR\_ESTOQUE\_BLOQUEADO deverá ser validado, caso o item não tenha estoque disponível, mas a quantidade bloqueada seja maior que zero o item possa ser visualizado na listagem de produtos.

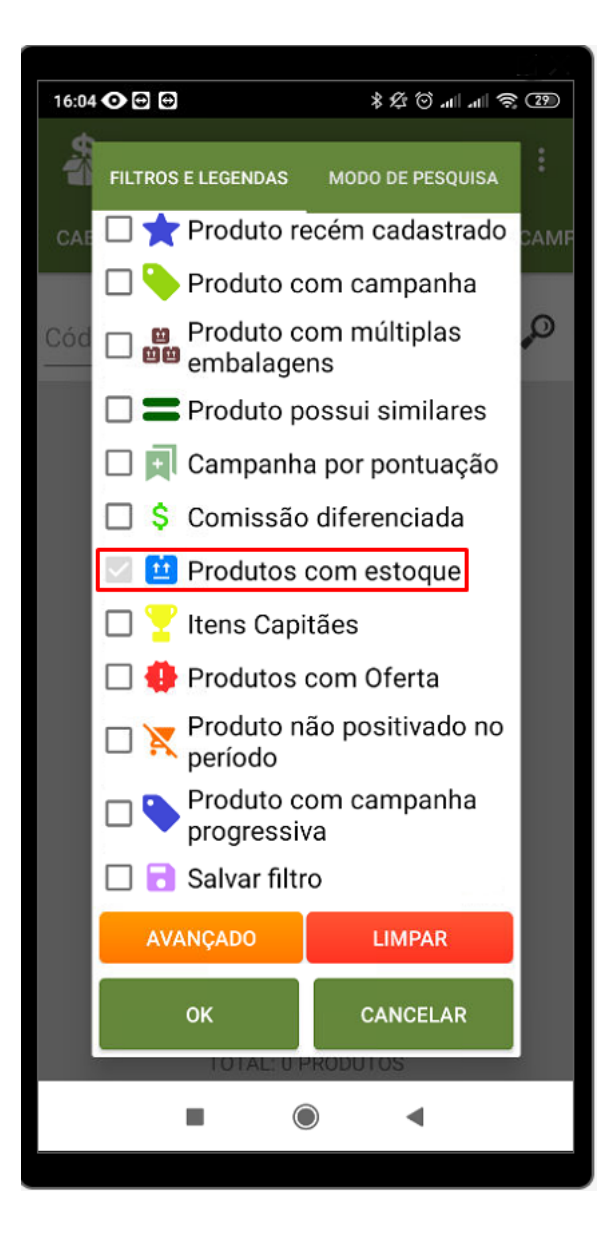

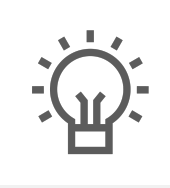

Não encontrou a solução que procurava?

Sugira um artigo